## SAVVAS EasyBridge

| STUDENT LOGIN INSTRUCTIONS                |                                                                                                    |
|-------------------------------------------|----------------------------------------------------------------------------------------------------|
| District Name:                            | Houston ISD                                                                                                    |
| District Support Contact:                 | servicedesk@houstonisd.org                                                                                                    |
| STUDENTS ACCESSING REALIZE FROM CANVAS    |                                                                                                    |
| 1. Login to Canvas: Canvas.houstonisd.org |                                                                                                    |
| Log<br>Pas<br>• S<br>For                  | Parent of a Carvas User?   cick Here For an Account   sword   tay signed in   got Password?     tay signed in   got Password?     Log In     Home   Search for Assignments     Home   Search for Assignments   Discussions   Discussions |
| 3 Click the name of the A                 | Syllabus<br>Selendar<br>Conferences                                                                                                    |
| 4. Complete the easily                    | Inbox<br>S<br>History<br>C<br>Help                                                                                                    |

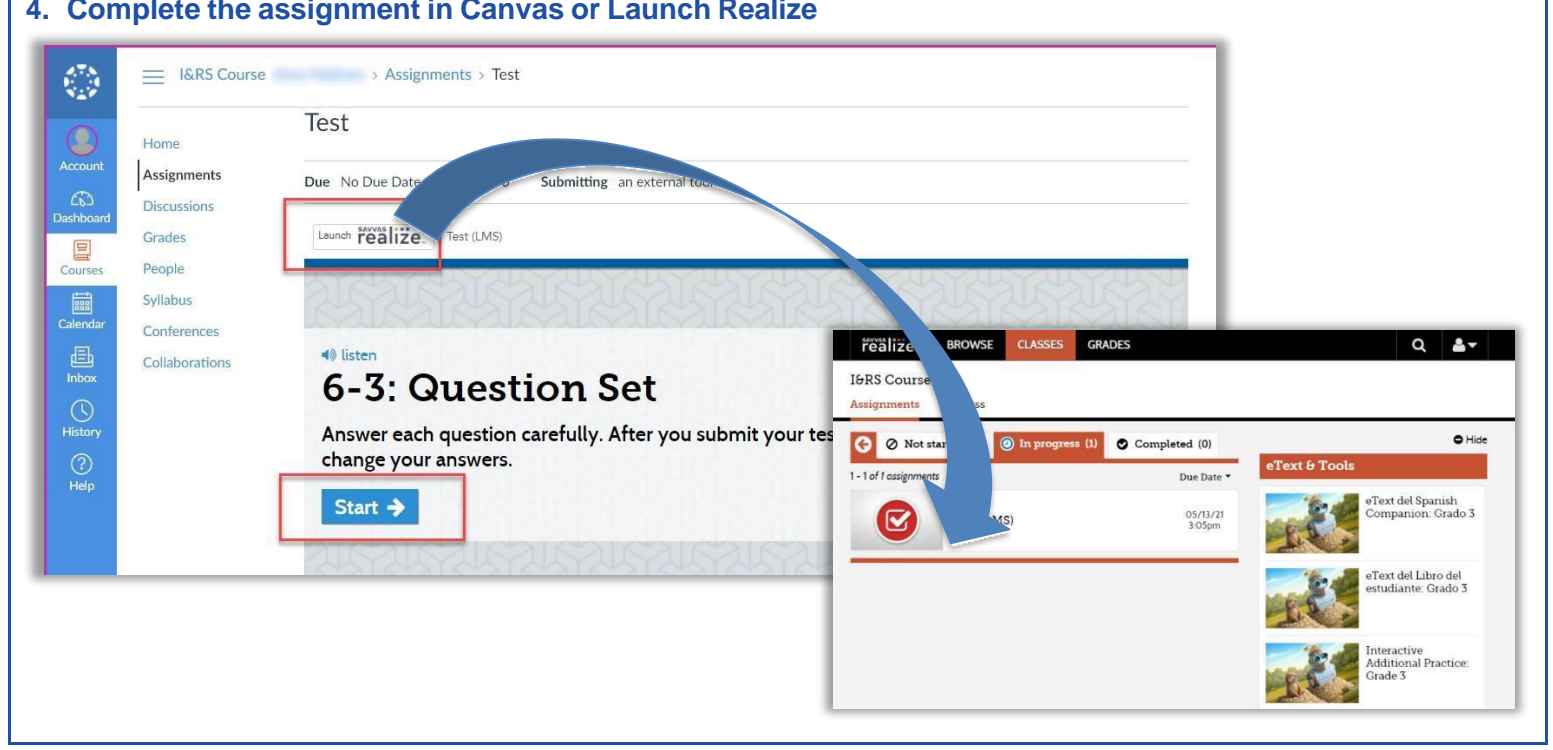

©2020 Savvas Learning Company LLC All Rights Reserved. **Savvas** ™ and **Savvas Learning Company**™ are the exclusive trademarks of Savvas Learning Company LLC in the US and in other countries.